AccessManager1.xx をインストールしていた PC に AccessManager2.xx をインストールした場合、 AccessManager2.xx が正しくアンインストール出来ない場合があります。その場合は下記の手順でアン インストールします。

- 1. 全ての Access Manager プログラムを終了
- 2. 実行ファイルの削除

1) 'インストールフォルダ¥Access Manager'フォルダにて全てのファイルを 削除

3. システムフォルダの DLL 削除

 Window2000 系の場合は'WINNT¥system32'、Window98 系の場合は' Windows¥system'フォルダにて下記のような DLL を削除

- ACCOMSVR.dll
- ACDBSVR.dll
- ACRMSDK.dll
- 4. レジストリの削除
  - 1) 'スタート-->ファイル名を指定して実行'をクリック
  - 2) 名前に'regedit'を入力して'OK'ボタンをクリック
  - 3) 実行された registry editor にて次のような値を削除

## $\label{eq:hkey_local_MACHINE SOFTWARE $$ Microsoft $$ Windows $$ Current Version $$ Uninstall $$ 6762 $$ 7045 - E5E6 - 4899 - A1C4 - E0615 E70 B8BF $$ \end{tabular} $$$

5. Access Manager Setup を実行して新たにプログラムをインストール

以上